### KARACRIX 入門実用ガイド

### 3章 KaracrixBuilder によるシステム構築手順

(章別取扱説明書 v3.00)

株式会社 エスアイ創房

## KaracrixBuilder

改定履歴

第3.00版 2009/11/01

おことわり

(1) 本書内容の一部又は全部を、無断で他に転載することは禁止されています。

(2) 本書内容は、将来予告無く変更する場合があります。

KARACRIX は株式会社エスアイ創房の登録商標です。 Microsoft,Windows,Excel は米国 Microsoft Corporation の登録商標です。 その他、本文中に記載されている社名および商品名は、一般に開発メーカーの登録商標です。

KARACRIX 入門実用ガイド 第 3.00 版 © S.I.Soubou Inc.

S.I.Soubou Inc.

\_

### 目次

| 3章  | KaracrixBuilder によるシステム構築手順 | 3-1 |
|-----|-----------------------------|-----|
| 3.1 | システム設計                      | 3-1 |
| 3.2 | センサ、アクチュエータの選定と配線           | 3-1 |
| 3.3 | ポイントの登録                     | 3-2 |
| 3.4 | 通信制御ドライバ S1 の設定 (ィンストール)    | 3-4 |
| 3.5 | 監視パネルの作成                    | 3-7 |
| 3.6 | 制御プログラムの作成                  | 3-8 |
| 3.7 | 制御プログラム作成入門                 | 3-9 |

=

#### 3章 KaracrixBuilder によるシステム構築手順

KaracrixBuilder でシステム構築をおこなう際の手順を図3.1.1 に示します。

#### 3.1 システム設計

KaracrixBuilder では、センサやアクチュエータなどの計測・制御対象をどのように構成するのかをシステム設計するところから作業を始めます。計測制御システムの設計とは、センサからの入力情報を収集し目的に応じたデータ処理を施して表示したり、計測データを元にアクチュエータに適当な動作信号を与えるなどの入出力の処理プロセスを整理してプログラム化するまでの一連の作業です。

3.2 センサ、アクチュエータの選定と配線

システム設計で計測制御に使用する情報(温度、照度、水位、電力、接点状態など)の仕様が決定されると、それらの情報を取得するためのセンサと制御機構のアクチュエータの選定を行います。センサ、アクチュエータの選定は、入手のしやすさと精度の問題と同時に、入出力信号の扱いやすさも選定のポイントとなります。

センサ等をリモート I/O 装置に接続する場合には、装置の電気的入力制限に注意 する必要があります。例えばアナログ信号では A/D コンバータの最大入力電圧を 超えないよう注意します。アクチュエータの選定では、電力を扱うので動作させる装 置に必要な電流容量などを検討します。必要があれば外部緩衝兼駆動装置 (リレー)などを別途用意します。

センサ、アクチュエータが用意できたら設置します。センサ、アクチュエータからの <sup>1</sup> 配線は、後で接続の確認が容易になるように色分けするなど、整理してリモート I/O 装置に接続します。

LAN

/RS232C

インターネット

リモート

1/0装置

図 3.2.1 センサ、アクチュエータの接続

ドライブ回路

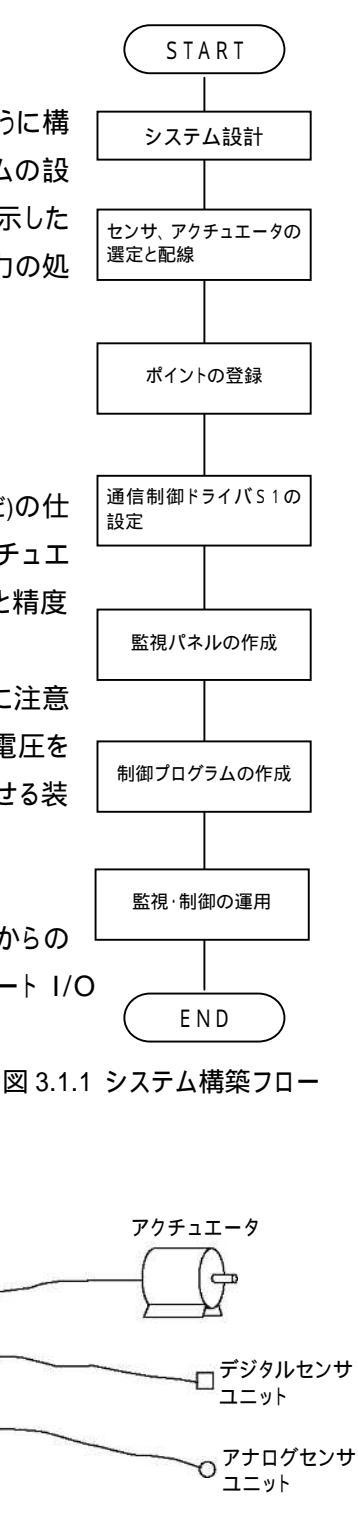

S.I.Soubou Inc.

LAN

ΡC

#### 3.3 ポイントの登録

KaracrixBuilder では、リモート I/O 装置の I/O 端子に接続されたセンサやアクチュエータなどをポイント オブジェクトとして記号化してシステム内部で扱うためポイント登録を行なう必要があります。 KaracrixBuilder の「ポイント登録」画面で、使用するセンサやアクチュエータを種類別にポイントオブジェ クトに割り付けます。この作業で、センサから取得した計測データや、アクチュエータに出力する操作デー タが KaracrixBuilder 内部で管理するオブジェクト ID と対応付けられます。例えば、温度センサを ai001 と いうオブジェクト ID に対応付けた場合、システム内部では、ai001 と抽象化された ID で温度センサのデー タを扱うことができるようになります。\*1

KaracrixBuilder-24A を使用している場合には、24 点のポイントオブジェクトを管理することができ、「ポイント登録」画面では 24 点のポイントオブジェクト ID(OBJID)の使用方法がデフォルト(種類固定)で決められています。

| デジタル入力(di001~di006) | 接点入力1~6          |
|---------------------|------------------|
| デジタル出力(do001~do004) | リレー(トランジスタ)出力1~4 |
| カウンタ入力(pi001~pi006) | カウンタ入力 1~6       |
| アナログ入力(ai001~ai004) | アナログ入力1~4        |
| アナログ出力(ao001~ao003) | アナログ出力 1~3       |
| イメージ入力(img001)      | イメージ入力 1         |

また、デジタル入出力やアナログ入出力など扱う入出力の種類別に各種属性情報の設定を適切に行う 作業も必要になります。\*1

ポイント登録の具体的な設定内容については4章以降で解説していますので、ここでは、センサやアクチュエータの入出力をオブジェクトつまりポイントオブジェクト ID(OBJID)として扱う考え方を理解して頂ければ結構です。

\*1 設定の詳細は、「KaracrixBuilderV3 システムマニュアル(20章 オブジェクト環境設定)」を参照。

## KaracrixBuilder

以下に「ポイント登録」画面の表示例を示します。

|   |      |    | BR(其住設定簽首建示)      | 用地/3      |         |       | Viller | 18.9 |
|---|------|----|-------------------|-----------|---------|-------|--------|------|
| 1 | R.H. | 1  | 黄元 野根 その性         | *# 09 196 | P       | DI    | は圧縮)   | 20   |
| R | NB   | W3 | 國性設定              | ボイント名     | タグ名     | OSJID | 種別     | No.  |
|   | ٠    | *  | (01/077) (90/9/-) | 报点入力1     | T-di001 | di001 | Ш      | 1    |
|   | •    |    | (00/077) (90/9/-) | 报点入力2     | T-41002 | di002 | M      | 2    |
|   | *    | ٠  | (01/077) (30.9/+) | 报点入力3     | 7-41903 | dī003 | DI     | 3    |
| Γ | •    | ٠  | (01/0PF) (RUP/-)  | 报点入力4     | T-41004 | 45004 | 01     | 84   |
|   | •    | ٠  | (04/0PF) (4LP/-)  | 摄点入力5     | T-di005 | di005 | ш      | 5    |
|   | •    | ٠  | (anaty) grav-)    | 报点入力6     | T-d1005 | di006 | UI     | б    |
|   | •    | ٠  | (OLVOFF)          | リレー出力1    | T-do001 | do001 | 00     | 7    |
|   | •    | •  | (OR/OFF)          | リレー出力2    | T-do002 | dc002 | 90     | 8    |
|   | •    | •  | (OR/OFF)          | リレー出力3    | T-do003 | do003 | 00     | 9    |
|   |      | •  | (01/057)          | リレー出力を    | T-do004 | do094 | D0     | 10   |
|   | •    | •  | (999999) (20000)  | カウンタ入力1   | T-pi001 | pä801 | ΡI     | ц    |
|   |      |    | (9999999) (10000) | カウンタ入力2   | T-pi002 | p5002 | PI     | 12   |

図 3.3.1 ポイント登録画面(デジタル入出力(DI,DO))

|   |     |    | <b>教</b> 紀〈異性設定面面離录〉      | 用油/5   |         |          |         | 1/線択 | 183         |
|---|-----|----|---------------------------|--------|---------|----------|---------|------|-------------|
| 1 | R.M |    | 表示 198 その社                | 116 ## | et et   | 00 P     | 10      | 非正統) | <b>*</b> (3 |
|   | 8B  | N3 | 服性說定                      | /卜名    | ポイン     | タグ名      | OBJID   | 1001 | Noc         |
|   | ٠   | •  | (399999) (10000)          |        | カウンタ入力3 | T-pi000  | pi003   | FI   | 13          |
|   | ٠   |    | (3999999) (10000)         |        | カウンタ入力4 | T-pi0(4  | pi004   | Ы    | 14          |
|   | *   |    | (999889) (10000)          |        | カウンタ入力5 | T-pi0(5  | pi0(5   | PI   | 15          |
|   |     |    | (3999999) (10000)         |        | カウンタ入力6 | I-pi008  | pi)(6   | PI   | 16          |
|   | ٠   | •  | (900.00/0.00) (-) (38.24) |        | ፖታወグ入力1 | I-ai001  | ai001   | AI   | 17          |
|   | ٠   |    | (300,00/0,00) (-) (38.24) |        | アナログ入力2 | T-ai002  | ai)(2   | AT.  | 18          |
|   | *   |    | (300,00/0.00) (-) (38.24) |        | ፖታወグ入力3 | T-ai003  | ai0(8   | AI   | 19          |
|   | ÷   |    | (100.00/0.00) (-) (38.24) |        | アナログ入力4 | I-ai0(4  | ai)(4   | AI   | 2)          |
|   | ٠   | •  | (100.00/0.00) (-) (38.24) |        | アナログ出力1 | T-ac001  | ao001   | AO   | 21          |
|   | ٠   |    | (300,00/0,00) (-) (38,29) |        | アナログ出力2 | T-ac002  | aci)((2 | 40   | 22          |
|   | *   |    | (100.00/0.00) (-) (88.24) |        | アナログ出力3 | T-ac008  | a00(6   | :40  | 23          |
|   |     |    | (d=1) (220x240) (jpg=703) |        | イメージ入力1 | T-ing001 | ing001  | IMG  | 24          |

図 3.3.2 ポイント登録画面(カウンタ入力(PI)、アナログ入出力(AI,AO))

3.4 通信制御ドライバ S1 の設定(インストール)

#### 3.4 通信制御ドライバ S1 の設定 (インストール)

KaracrixBuilder では、ポイント登録で設定したポイントオブジェクト(対象)の情報は、システム内部でオブ ジェクトメモリと呼ばれる実体メモリとして参照(読み書き)されます。このオブジェクトメモリに対してユーザー プログラムやシステムの監視パネルなどが参照することで計測制御システムが構築されているわけです。 そして、このオブジェクトメモリと外部をつなぐものとして例えば「通信制御ドライバ S1」があります。 通信制御ドライバ S1 は、接続するリモート I/O 装置と直接通信して各種センサからの情報を取得したり、 アクチュエータを操作する機能を担います。

通信制御ドライバS1のインストールや動作の詳細については2章で解説していますので参照して下さい。

通信制御ドライバ S1 は、制御パラメータから接続するリモート I/O 装置の接続情報(IP アドレス、ポート番号) と、I/O 端子とポイントオブジェクト ID(OBJID)のひも付け情報を読み込み動作します。

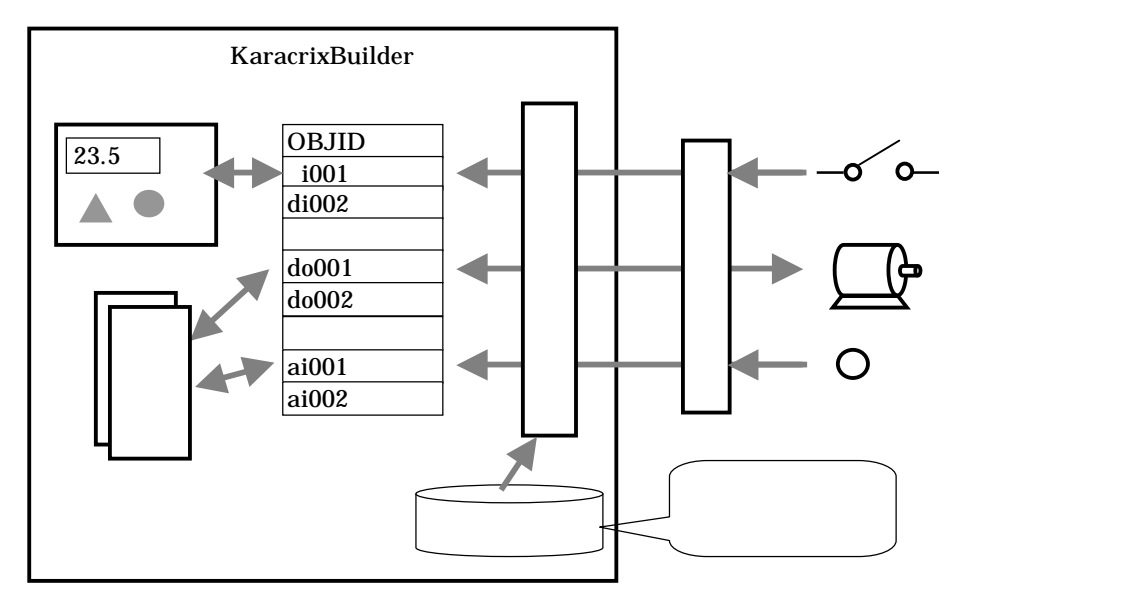

図 3.4.1 オブジェクトメモリを介して連携するユーザープログラムと通信制御ドライバ S1

\_\_\_\_

#### 通信制御ドライバ S1 の仮実行

ここでは、2章を参照して通信制御ドライバ S1 のインストールとコンパイルが終了しているものとして解説します。リモートI/O 装置は、まだ接続しないで結構ですので試験的に通信制御ドライバ S1 を実行してみましょう。以下の図に示すように、「制御プログラム登録」画面の通信制御ドライバ S1 の"実行"欄を選択して下さい。「プログラムを実行します」と確認ダイアログが表示されますので、"RUN"を選択して下さい。

| No. | 08.TI0  | 705948              | アログラム製作               | c11     | 実行           | 10 10 | 0 |
|-----|---------|---------------------|-----------------------|---------|--------------|-------|---|
| 1   | et101 ! | ブートプログラム(他のプログラムを起動 | ang 2009/ 3/30 20:69  | 0       | (B)          |       |   |
| 2   | et102   | 通信和課年ドライバに          | ATC: 2009/ 3/20 19:59 | 38      | - 10         | + +   |   |
| 3   | ct100   |                     | 0 115-010 000 common  | 19: 3   | e            | 1     | • |
| 4   | ct104   |                     |                       |         |              | -     |   |
| 6   | ct105   |                     | 70                    | グラムを3   | 特により         | 5     |   |
| 6   | ct106   |                     | 6                     |         | PORT         | -     |   |
| 7   | ct107   |                     |                       | $\prec$ | Lawrence     |       |   |
| 9   | rt109   |                     |                       |         |              |       |   |
| 9   | et109   |                     |                       |         | $\mathbf{X}$ |       |   |
| 10  | 17110   |                     |                       |         |              |       |   |
| 1   | ESS CAL |                     |                       | 80      | E +C -405 x  | -18   |   |

図 3.4.2 通信制御ドライバ S1 を試験的に実行する

"実行"欄に"RUN"と表示されることを確認して下さい。この時点では、リモートI/O装置は接続していませんので、しばらくすると"RUN"の表示が停止を示す"--"に戻り、プログラムは終了するはずです。

#### 制御パラメータ編集画面の確認

「通信制御ドライバ S1」の実行確認ができたら、メインメニューに戻って「制御パラメータ」ボタンから「制御 パラメータ入力」画面を表示して下さい。

以下の図に示すように、"通信制御ドライバ S1"が登録されていると思いますので、その行を選択して「パ ラメータ編集」画面を表示して見て下さい。

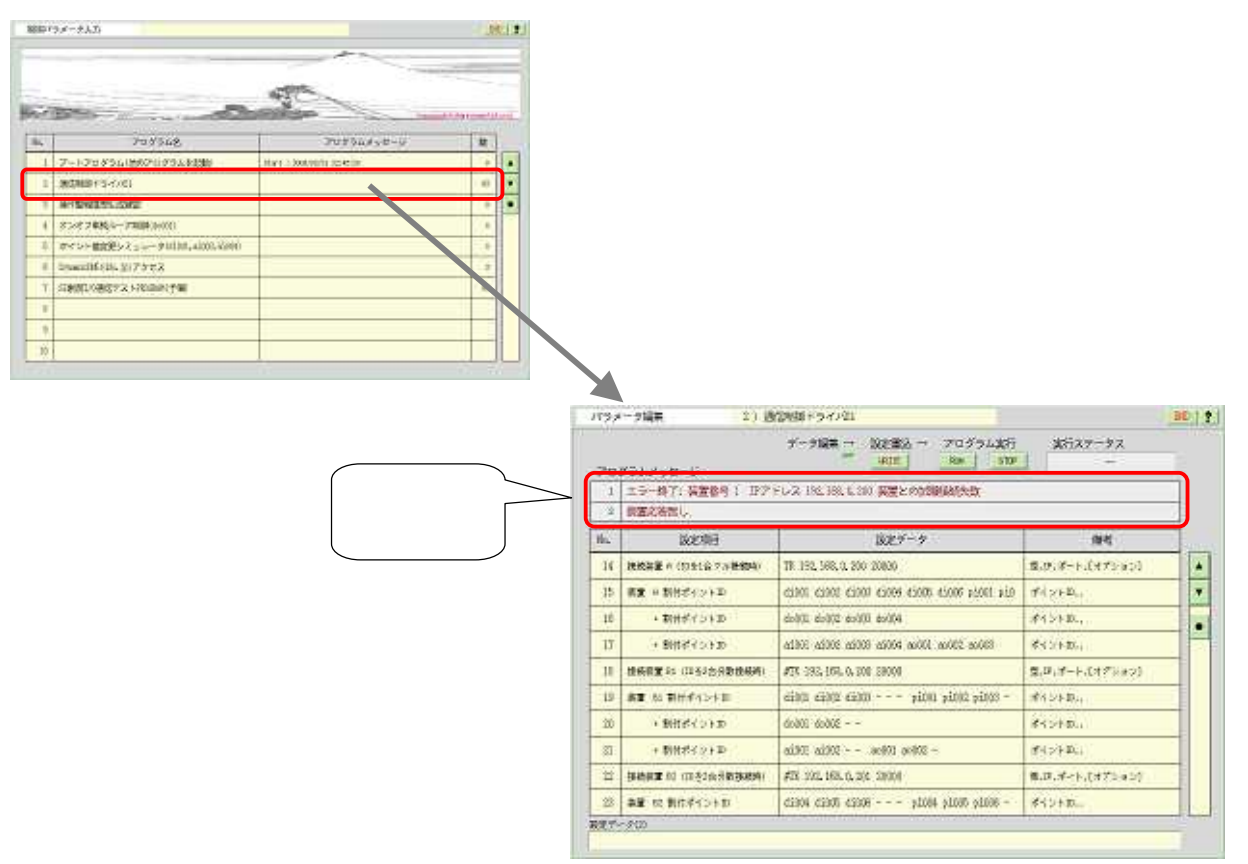

図 3.4.3 パラメータ編集画面の確認

"プログラムメッセージ"表示欄に、以下のようなメッセージが表示されていることを確認して下さい。

| 1 | エラー終了: 装置番号 1 IPアドレス 192,168.0.200 装置との試験接続失敗 |
|---|-----------------------------------------------|
| 2 | 装置応答無し                                        |

#### 図 3.4.4 プログラムメッセージの確認

これは、デフォルトの制御パラメータとして設定されている情報を元に、IP アドレス 192.168.0.200 のリモート I/O 装置に接続を試みたが、装置が接続されていないため接続に失敗したことを示しています。4 章以降で、リモート I/O 装置(TK0040A)を実際に接続した時のメッセージについて解説しています。ここでは、確認が目的ですので、これで終了です。

\_\_\_\_\_

#### 3.5 監視パネルの作成

「監視パネル CAD」を使用して監視パネルを作成します。 監視パネルとは、センサやアクチュエータの動 作状況を PC のディスプレイ上で確認したり、 画面上に表現されたアイコンなどを、 マウスでクリックすること によってリモート操作できるしくみを提供するものです。

監視パネルで作成した画像は、PC や携帯の Web ブラウザからも参照できます。

テスト用監視パネルのインストールについて

弊社のリモート I/O 装置をお使いの方は、リモート I/O 装置の機能テストで使用するテスト用監視パネル を「監視パネルメニュー」の「監視パネル管理」画面に登録しておく必要があります。

お使いの KaracrixBuilder ソフトのバージョンによっては、テスト用監視パネルが既に登録され使える状態 になっている場合がありますが、ご利用のリモート I/O 装置用のものが登録されていない場合には、弊社 HPのダウンロードページにリモート I/O 装置別に対応したテスト用監視パネルを用意していますので、こ れをダウンロードし、KaracrixBuilder ユーザーズマニュアル「18章 リソースファイルの入出力」「18.5 監 視パネル&複部品ファイル」の解説に従って「監視パネル管理」画面にインストール(インポート)してくださ い。

なお、インストールする監視パネル名は、本マニュアルの以降の章で共通して引用していますので "リモート I/O テスト"としてください。

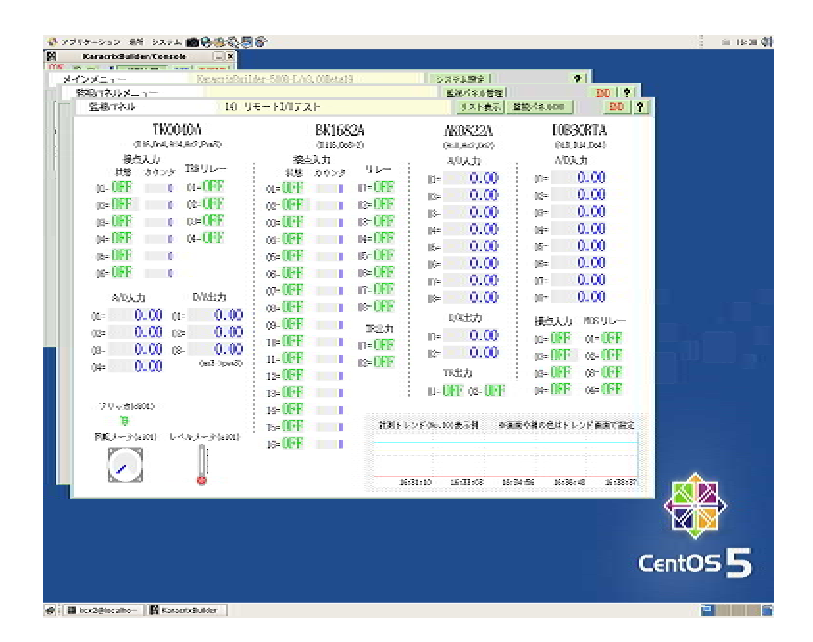

図 3.5.1 テスト用監視パネル(リモートI/Oテスト)

#### 3.6 制御プログラムの作成

センサやアクチュエータなど入出力の自動制御を行う場合は、制御プログラムを作成する必要があります。 KaracrixBuilder では、センサやアクチュエータをコントロールするプログラムにC言語を使用して作成する ことができる <u>KCX ライブラリ<sup>\*1</sup></u>を提供しています。各種センサやアクチュエータは、プログラム上では "ポイントオブジェクト ID"を使用して扱うことができます。作成したプログラムをコンパイルして実行しま す。

なお、プログラムの編集は、<u>普段お使いのエディタ(gedit,vi,emacs など)をご利用して作成して頂くのが最も</u> <u>効率的</u>です。外部作成したプログラムは、KaracrixBuilder の制御プログラムとしてインポート(取り込む)して 使用することができます<sup>\*2</sup>。インポートしたプログラムの小規模な変更や編集には、KaracrixBuilder に付属 の簡易エディタ機能をお使い頂くと便利です。

\*1 KaracrixBuilderV3 システムマニュアル 「23 章 KCX ライプラリリファレンス」参照

\*2 KaracrixBuilderV3 システムマニュアル「18 章 リソースファイルの入出力」 「18.2 制御プログラムファイル」参照

|            | Caracristivilder (Console                                 |              |          |
|------------|-----------------------------------------------------------|--------------|----------|
| 100<br>101 | (57 a - ) Invariability-SITE-1/2 (1964/2) [328.489] [2]   | 1            |          |
| 4          | 観ノログラム教師                                                  | 80 1 11      |          |
|            | 70556夏時期 2) 制約705561 日                                    | NT   036   7 |          |
|            | 79751編<br>第1日本 1月1日 1日 1日 1日 1日 1日 1日 1日 1日 1日 1日 1日 1日 1 | #8<br><7     |          |
| 6          | 16. 70ý54                                                 |              |          |
|            |                                                           |              |          |
|            | 2 kindde (ararin k).                                      | T            |          |
|            | 3 /# ポイント(a0)を1数おきに00000(道徳スタックへの書記)させる ペレ                | •            |          |
|            | 4 1年注意: 温泉フログラムとのいンドルタイミングにより代料の講座有 キレ                    |              |          |
|            | 6 min( argc, argy )/                                      | _            |          |
|            | 6 int. stg:;+                                             |              |          |
|            | 7 der *mg/[; -                                            |              |          |
|            | 8 4                                                       |              |          |
|            | 9 int nhyid, status; // 整弦変換宣言 ペー                         |              |          |
|            | 10 double scalar                                          |              |          |
|            | 11 / 「「「「「「」」」、「「」」、「「」」、「」、「」、「」、「」、「」、「」、「」             |              |          |
|            | 12 kminit( mg, mg/);-                                     |              |          |
|            |                                                           |              |          |
|            | 34 shirid = kenotig.open( "ai005" ); /                    |              |          |
|            | 15                                                        |              |          |
|            | J6 hopes West act ontil. "ノロダラムを開始しました。"  :>              |              | ~        |
|            |                                                           |              |          |
|            |                                                           |              |          |
|            |                                                           |              |          |
|            |                                                           |              | × _      |
|            |                                                           |              | CentOS 5 |
|            |                                                           |              |          |
|            |                                                           |              |          |

図 3.6.1 制御プログラムの作成

3.7 制御プログラム作成入門

(1)制御プログラムの作成手順

ここでは、KaracrixBuilder 上で制御プログラムを作成する手順の1つを紹介します。 例として温度センサからの入力を使ってある設定温度を超えたら換気ファンの0Nを行なうという簡単な 計測制御システムを考えてみます。先ずは、処理手順を以下に示す様に文章で記述します。

<処理手順>

設定温度を入力する 温度センサから計測値を入力する 温度センサの値と設定温度の差を計算する 差 > 0の場合に を実行 換気ファンをONにする

上記の様に行ないたい処理手順を順番に並べて記述することがプログラム作成の第一歩です。次に、 処理手順を記述したものを処理フロー図として表現して整理します。処理フロー図を描いてみることで、 プログラムの構造が明確になりプログラム作成の見通しが格段によくなります。以下に処理フロー図を 示します。

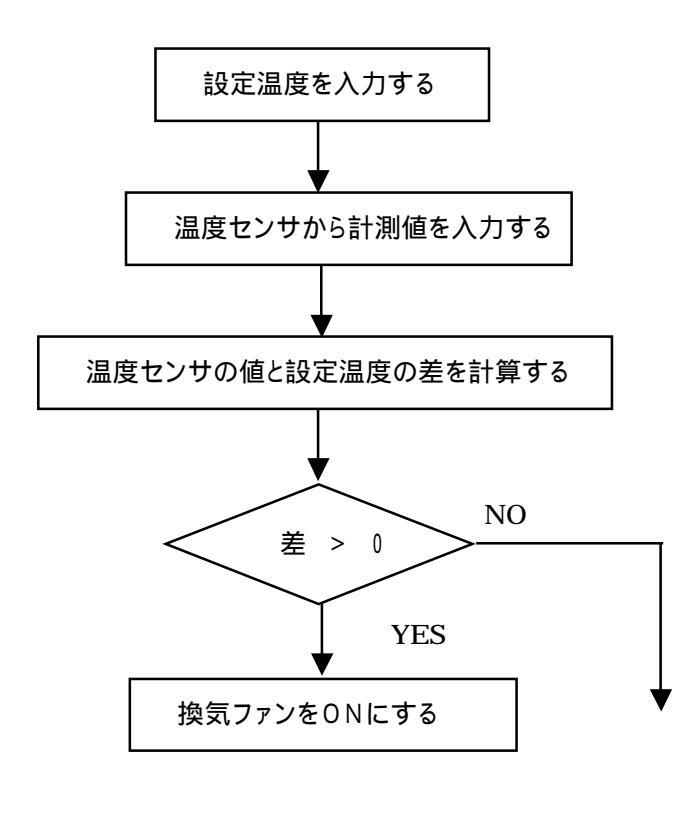

図 3.7.1 温度計測制御システム処理フロー図

(2)制御プログラムのプログラミング

前記処理フロー図で表現した手順を、本 KaracrixBuilder 実用ガイド1章の 1.13「ユーザープログラミン グ簡単入門」の Bの部分に、以下に示すようにプログラムとして記述していきます。

#include <karacrix.h>

main( int argc, char \*argv[] )

{

kcxinit( argc, argv ); 設定温度を入力する 温度センサから計測値を入力する 温度センサの値と設定温度の差を計算する 差 > 0の場合に を実行 換気ファンをONにする

}

それでは、上記の手順を順番にプログラム記述していきましょう。

設定温度を入力する

設定温度は、ユーザが指定するパラメータ値ですが、設定温度として例えば"25.5 "のように実数 値(少数含む数値)で指定することにします。プログラムでは、設定した値は後々微調整に利用されるた め固定値ではなく変数として扱うことも多いのでここでは、その実数を保存するために double 型の変 数を宣言し用います。変数名は、扱う値の意味が判りやすい名前(大小文字交えて長くなっても分かりやす い方が良い)を付けることがコツです。ここでは、この設定温度を越えた場合の判断に使用しています ので、Limit\_Temp としました。

double Limit\_Temp;

さらに、変数"Limit\_Temp"に値を設定するには、代入演算子(=)を使用して代入文を記述します。例 に初期値として"25.5" を設定すると以下の記述になります。C言語では、文の終わりに";"(セミュロン)が必要なります。

Limit\_Temp = 25.5;

ここまでの記述を反映したリストは以下のようになります。

#include <karacrix.h>

main( int argc, char \*argv[] )

{

```
double Limit_Temp; /* 設定温度を格納する実数型変数(宣言文) */
kcxinit( argc, argv ); /* KCX ライブラリの初期化「最先頭実行文として必須」(実行文) */
Limit_Temp = 25.5; /* 設定温度の初期値を設定(実行文) */
```

S.I.Soubou Inc.

#### 温度センサから計測値を入力する

ai001 のポイントオブジェクト ID(OBJID)にひも付けられている温度センサの値を取得するときは、 kcxobj\_open 関数で"ai001"オブジェクトの管理 ID を取得して、その管理 ID を使用し kcxobj\_stat\_frd 関数を使用して値を取得することができます。ai001 オブジェクトの管理 ID を取得するために、int 型 の変数 objid\_ai001 を宣言しておきます。

まず、オブジェクト(メモリ)を参照するための管理 ID を kcxobj\_open 関数の int 型戻り変数の objid\_ai001 に取得します。

次に、kcxobj\_stat\_frd 関数に objid\_ai001 を指定して呼び出すと、fdata 実数型変数に温度センサの値 が取得されてきます。

int objid\_ai001; double fdata, diff\_temp; objid\_ai001 = kcxobj\_open("ai001"); kcxobj\_stat\_frd( objid\_ai001, &fdata );

ここまでの記述を反映したリストは以下のようになります。

```
#include <karacrix.h>
main( int argc, char *argv[] )
{
    double Limit_Temp; /* 設定温度を格納する実数型変数(宣言文) */
    int objid_ai001; /* オブジェクトIDを格納する整数型変数(宣言文) */
    double fdata, diff_temp; /* 計測温度と差分を格納する実数型変数(宣言文) */
    kcxinit( argc, argv ); /* KCX ライブラリの初期化「最先頭実行文として必須」(実行文) */
    Limit_Temp = 25.5; /*設定温度の初期値を設定(実行文) */
    objid_ai001 = kcxobj_open("ai001"); /* ai001 の OBJID を取得(実行文) */
```

kcxobj\_stat\_frd( objid\_ai001, &fdata ); /\* ai001の値を取得する(実行文) \*/

```
温度センサの値と設定温度の差を計算する
```

計測温度と設定温度の差分を計算します。差分を取得する実数型変数をdouble型でdiff\_tempと宣言 しています。以下の式で求めます。

diff\_temp = fdata - Limit\_Temp;

#### 差>0の場合 換気ファンをONにする

diff\_temp > 0 の条件になった場合に、do001オブジェクトとして登録されている換気ファンにON 信号 を送ります。ai001と同様に、kcxobj\_open 関数で"do001"オブジェクトの管理 ID を取得します。do001 オブジェクトの管理 ID を取得するために、int 型の変数 objid\_do001 を宣言しています。

その管理 ID を用いて kcxobj\_sndistat\_tokcx 関数を使用してコマンドキューに操作データを登録しま す。操作データに、"1"を設定すると換気ファンが ON(リレー閉(ショート)) するようになっています。あと は、協調動作している「通信制御ドライバ S1」 がリモート I/O 装置に操作データを送信して換気ファン を ON にしてくれます。以下の記述を追加します。

int objid\_do001;

```
objid_do001 = kcx_open("do001"); /* do001の OBJID を取得 */
```

```
if( diff_temp > 0 ){
```

kcxobj\_sndistat\_tokcx( objid\_do001, 1 );

}

ここまでの記述を反映したリストは以下のようになります。

```
#include <karacrix.h>
main( int argc, char *argv[] )
{
   double Limit_Temp; /* 設定温度を格納する実数型変数(宣言文) */
   int
         objid_ai001; /* オブジェクト ID を格納する整数型変数(宣言文) */
         objid_do001; /* オブジェクト ID を格納する整数型変数(宣言文) */
   int
   double fdata, diff_temp; /* 計測温度と差分を格納する実数型変数(宣言文) */
   kcxinit( argc, argv ); /* KCX ライブラリの初期化「先頭実行文として必須」(実行文) */
   Limit Temp = 25.5;
                    /* 設定温度の初期値を設定(実行文) */
   objid_ai001 = kcxobj_open("ai001"); /* ai001のOBJIDを取得(実行文) */
   objid_do001 = kcxobj_open("do001"); /* do001のOBJIDを取得(実行文) */
   kcxobj_stat_frd( objid_ai001, &fdata ); /* ai001 の値を取得する(実行文) */
    diff_temp = fdata - Limit_Temp; /* 設定温度と計測値の差分を計算(実行文) */
   if( diff_temp > 0 ){
                                /* 計測値が設定値を超えている場合(実行文) */
       kcxobj_sndistat_tokcx( objid_do001, 1 ); /* コマンドキューに操作値を登録(実行文) */
   }
}
```

以上、簡単な例でKaracrixBuilderの制御プログラムの作成手順を紹介しましたが、KCX ライブラリの 使い方などの雰囲気をつかんで頂けましたでしょうか。

S.I.Soubou Inc.

# KaracrixBuilder